# **APP FUNCTION AND INSTRUCTIONS**

# Great Video Maker

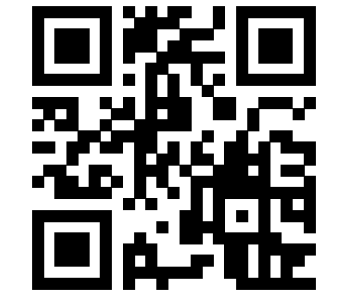

Scan the code to download the APP

Add: 338 N Canal St, #20, South San Francisco,CA94080, USA Web: www.gvmled.com Email: support@gvmled.com

# APP Intelligent Control System

This light has mobile APP control function, available for your smart mobile device (Android 4.0 or above, IOS 9.0 or above) Search in major APP stores (such as apple store/Google Play, etc.) to download the GVM Easily APP program, or scan the code on GVM official website to download.

1

Open the light.

Olick on the installed APP.

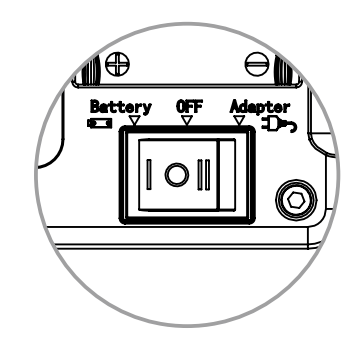

Register your account and password
first

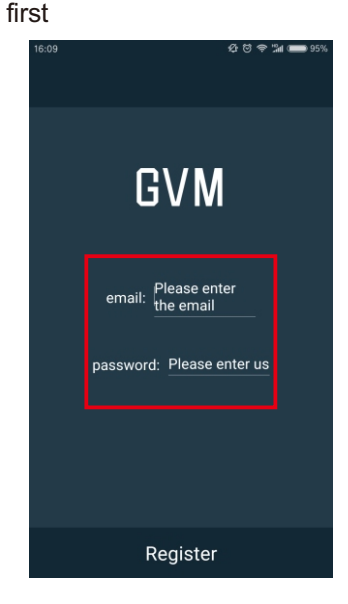

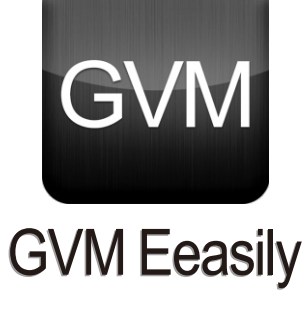

 Select the light or equipment you purchased.

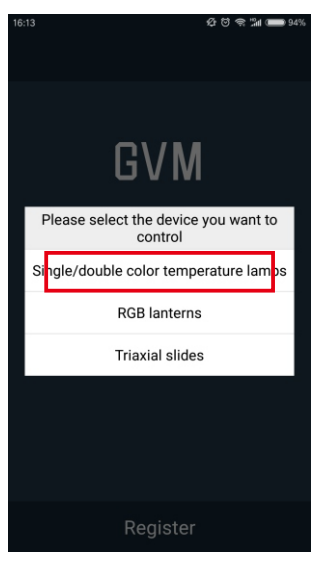

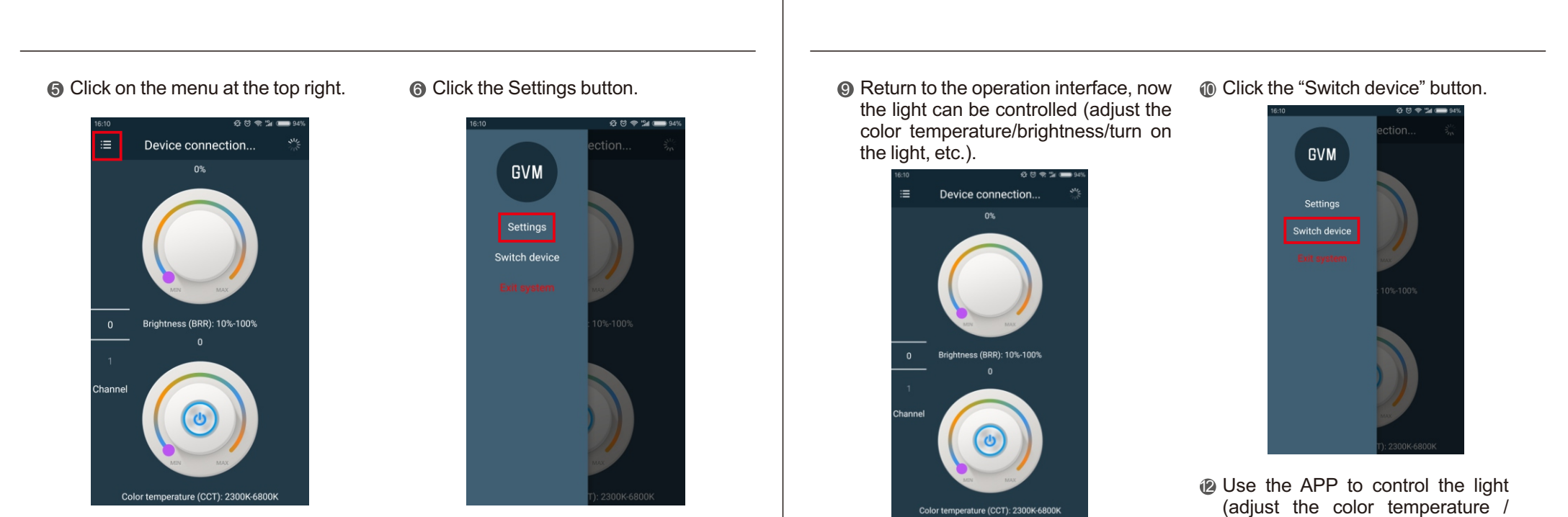

## Click to switch WIFI.

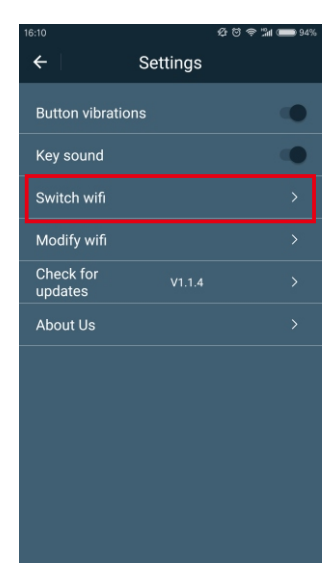

To find and click the WIFI ( GVM\_ LED ), feed in the initial password ( gvm\_admin ) to connect the WIFI.

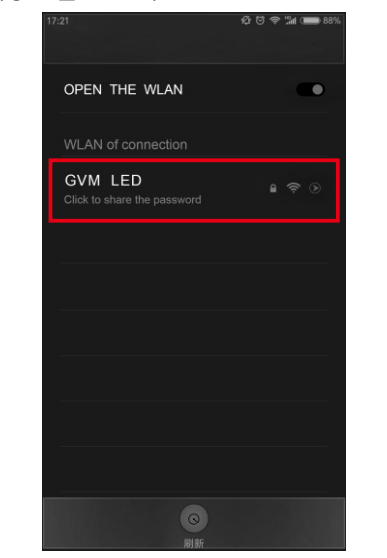

### Choose the "RGB lanterns" mode.

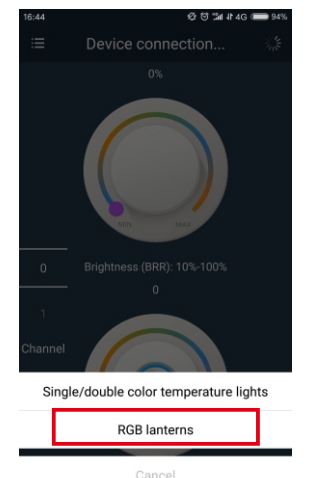

brightness / hue / color saturation).

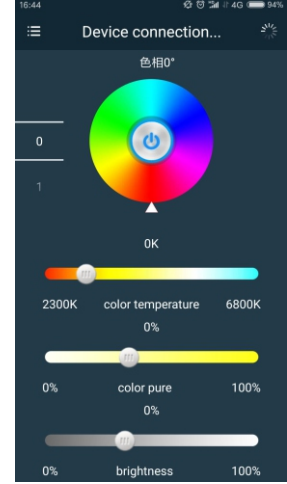

If you forget the modified name and password, press and hold the RESET button (about 5 seconds) to restore the original name and password.

(Note: If the device work with an external battery, you need to buckle the battery or external power supply to restore it when it is turned on, if the device work with built-in battery needs to be connected to the external power supply to recover in the power-on state, only built-in battery can not be recovered.